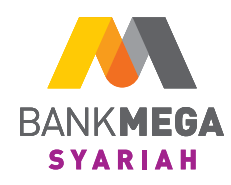

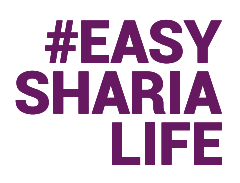

### Buka Tabungan Haji di M-Syariah Melangkah ke Tanah Suci Semakin Mudah

# Setoran awal ringan untuk sempurnakan niat Ibadah.

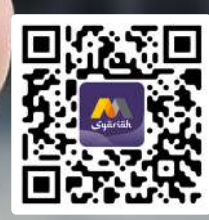

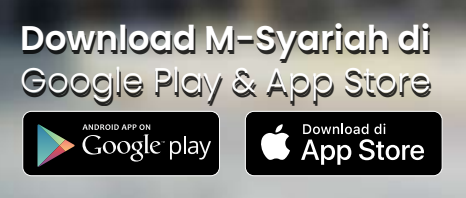

*Update* ke **versi 2.7.0** dan nikmati berbagai fitur terbaru dari **M-Syariah**.

## Tata Cara Pembukaan Rekening Tabungan Haji iB di M-Syariah

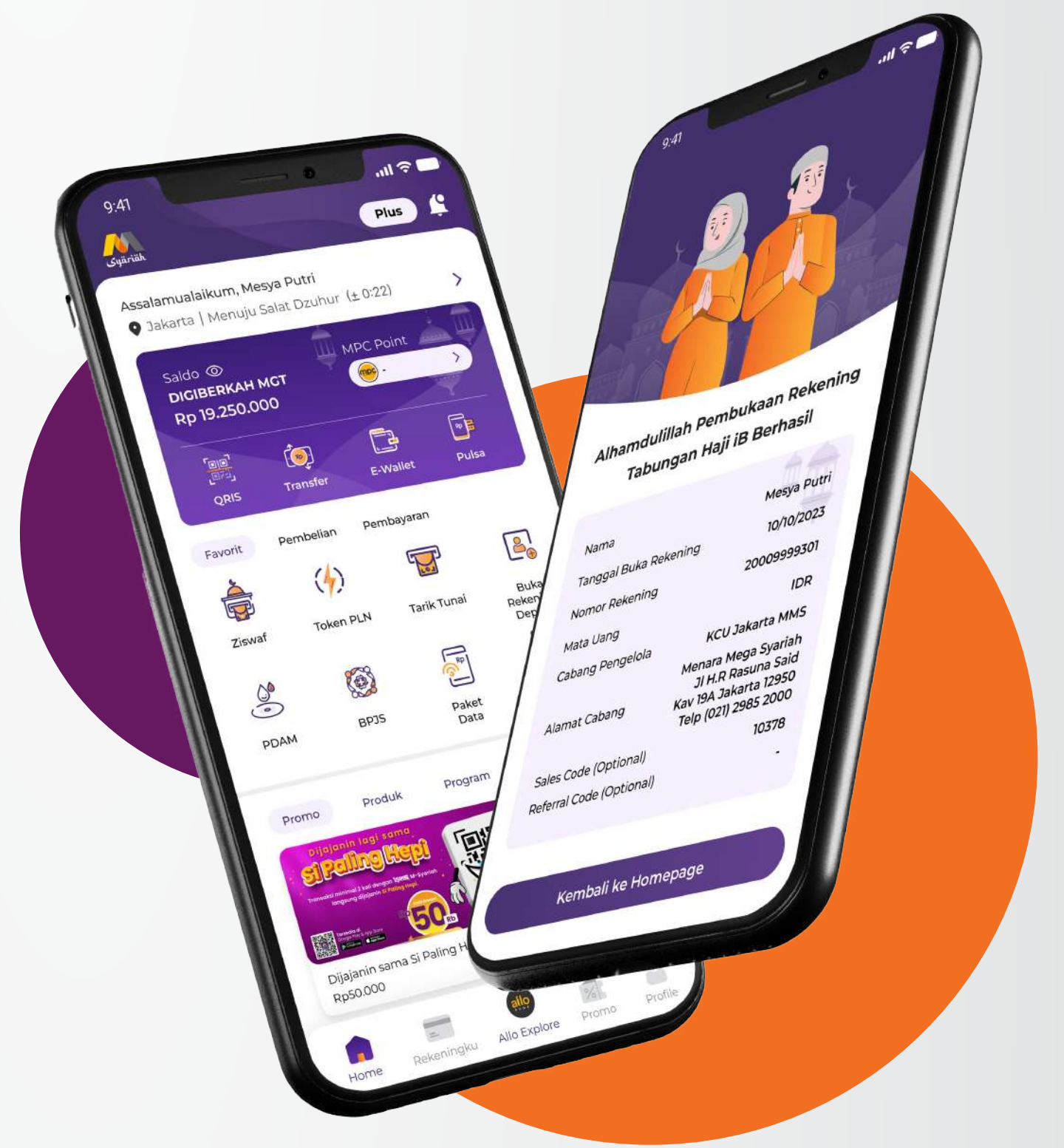

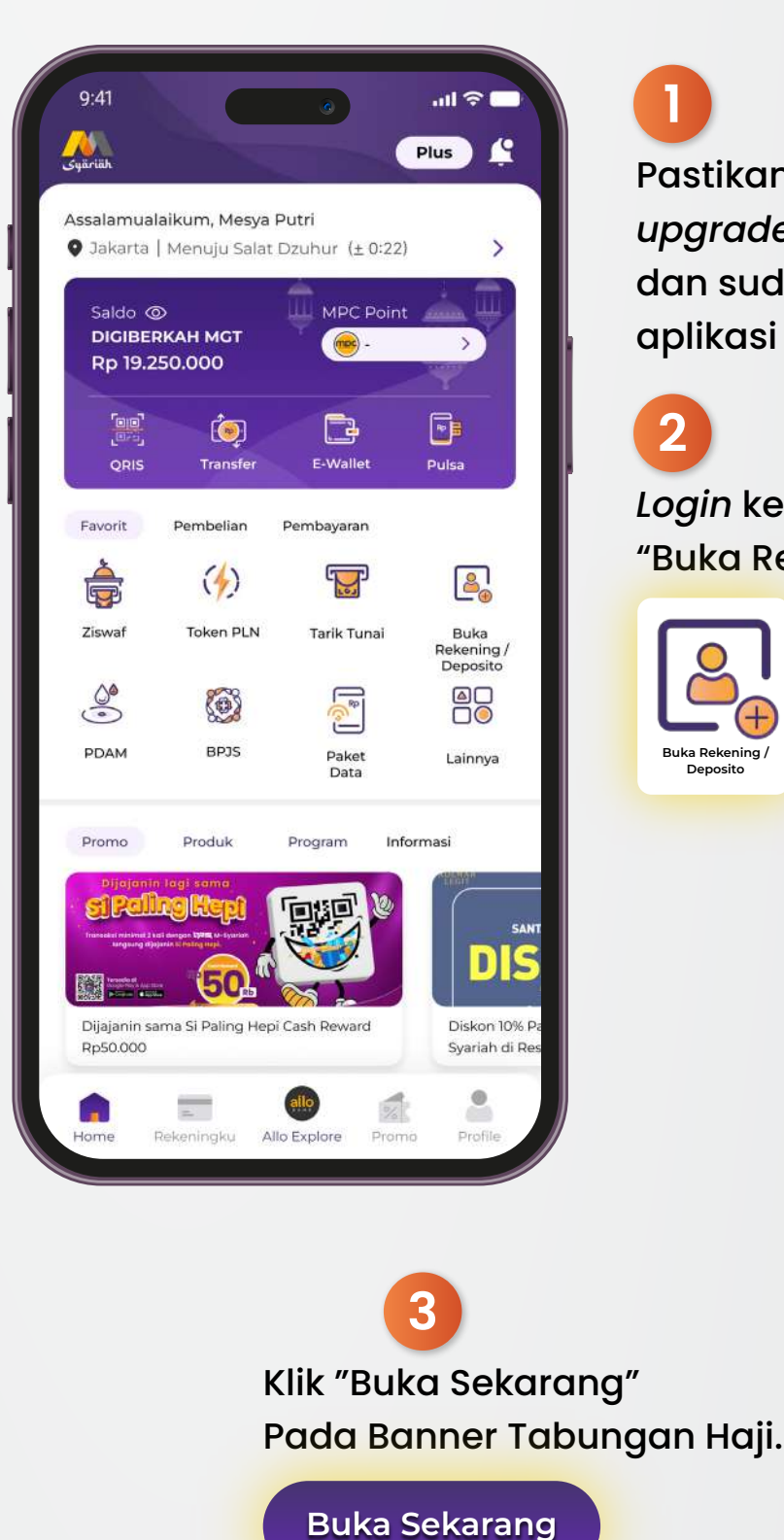

Pastikan M-Syariah Anda sudah upgrade ke DigiBerkah Plus dan sudah melakukan update aplikasi ke versi 2.7.0.

1

2

Login ke M-Syariah, kemudian pilih icon "Buka Rekening/Deposito".

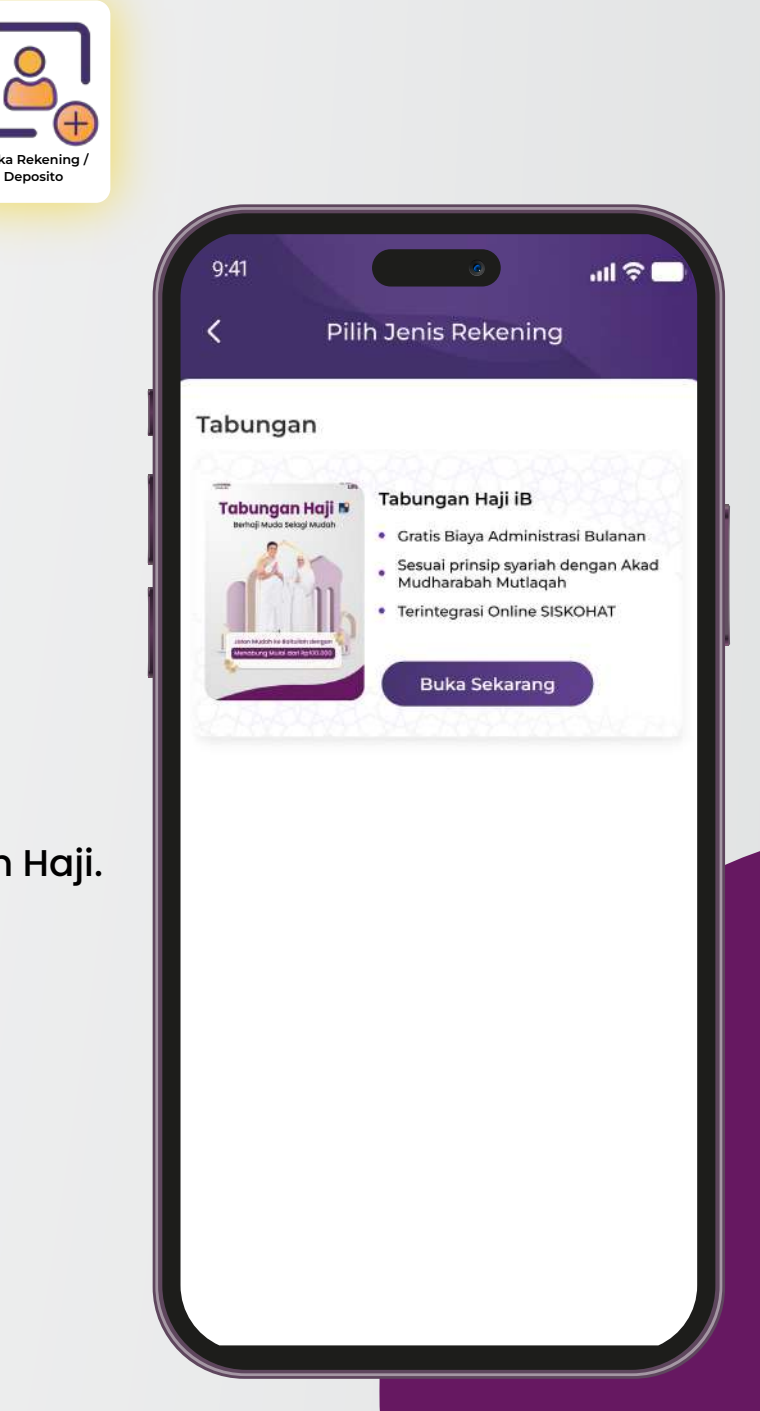

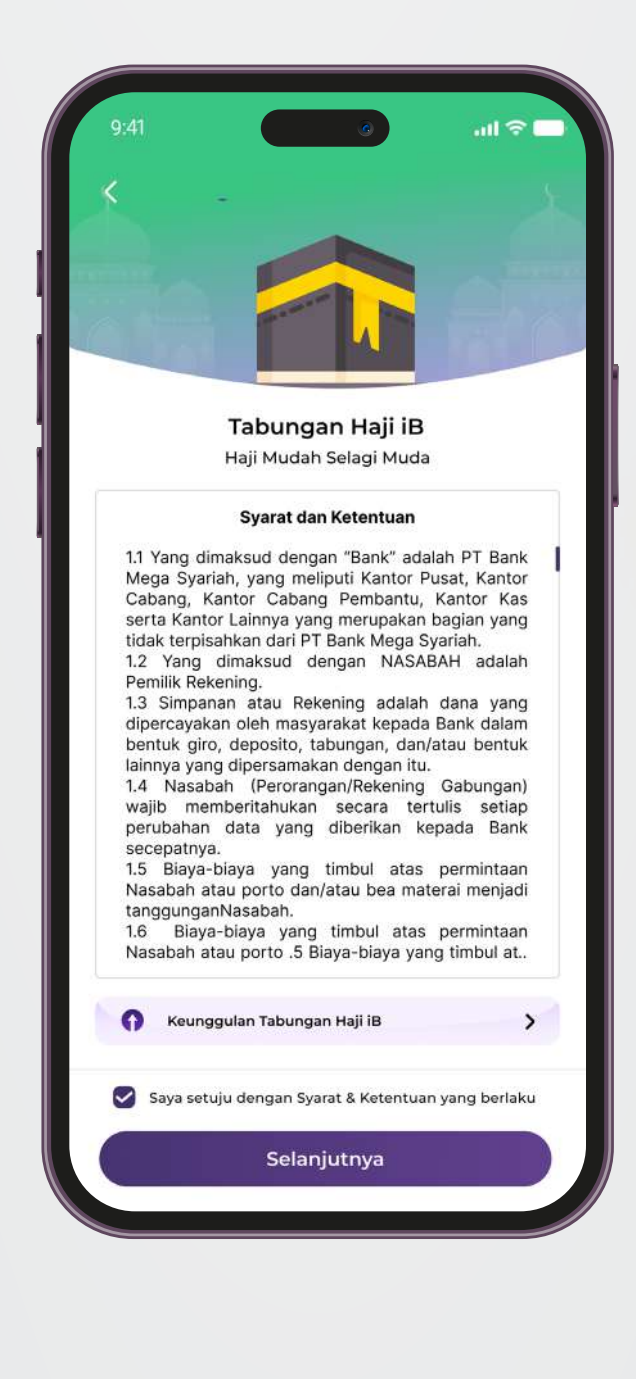

### 5

Isi data Kantor Cabang Pengelola. Bagian *Referral Code* (opsional/tidak *mandatory*), kemudian klik "Selanjutnya".

Baca syarat ketentuan pembukaan Tabungan Haji iB, kemudian klik "Selanjutnya".

4

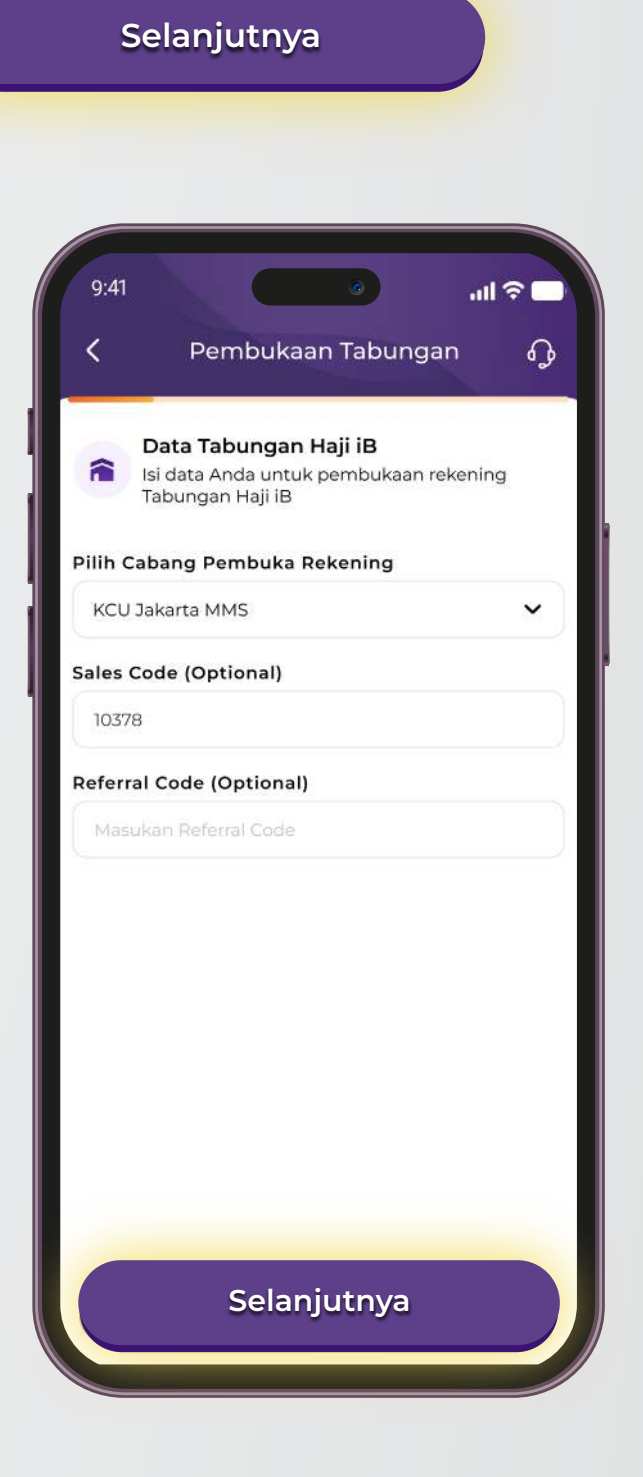

| Nama                                                                               |     |
|------------------------------------------------------------------------------------|-----|
| Mesya Putri                                                                        |     |
| Cabang Pengelola                                                                   |     |
| KCU Jakarta MMS                                                                    |     |
| Alamat Cabang                                                                      |     |
| Menara Mega Syariah Jl. H.R Rasuna Said K<br>19A Jakarta 12950 Telp (021) 29852000 | av. |
| Sales Code (Optional)                                                              |     |
| 10378                                                                              |     |
| Referral Code (Optional)                                                           |     |
|                                                                                    |     |

6

Halaman Konfirmasi, jika sudah sesuai klik "Selanjutnya".

Selanjutnya

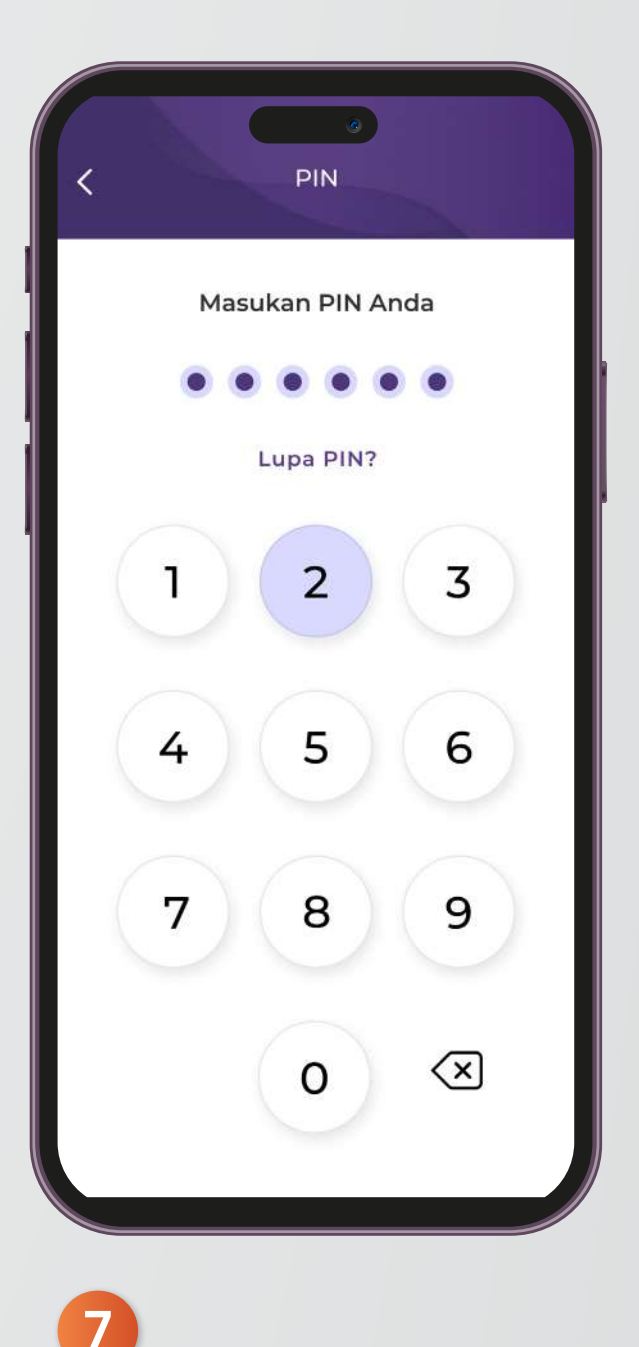

Input PIN M-Syariah Anda. Lalu tunggu sebentar hingga muncul halaman "Pembukaan Tabungan Haji iB Berhasil".

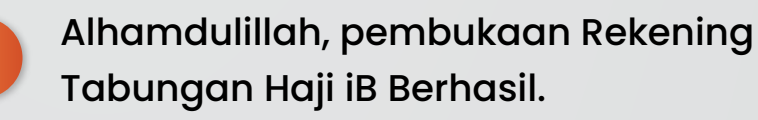

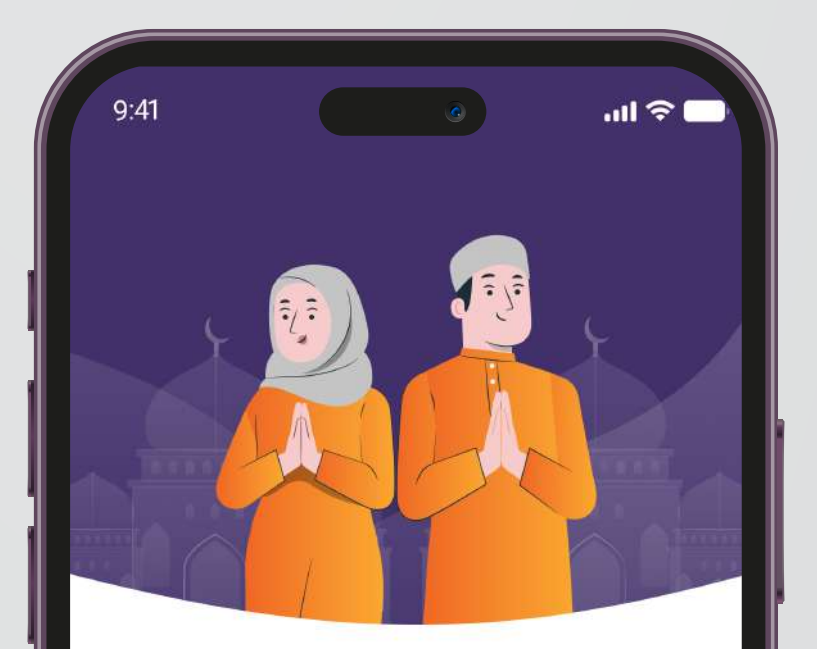

#### Alhamdulillah Pembukaan Rekening Tabungan Haji iB Berhasil

| Nama                     | Mesya Putri                                                                                |
|--------------------------|--------------------------------------------------------------------------------------------|
| Tanggal Buka Rekening    | 10/10/2023                                                                                 |
| Nomor Rekening           | 20009999301                                                                                |
| Mata Uang                | IDR                                                                                        |
| Cabang Pengelola         | KCU Jakarta MMS                                                                            |
| Alamat Cabang            | Menara Mega Syariah<br>JI H.R Rasuna Said<br>Kav 19A Jakarta 12950<br>Telp (021) 2985 2000 |
| Sales Code (Optional)    | 10378                                                                                      |
| Referral Code (Optional) | -                                                                                          |
|                          |                                                                                            |

Kembali ke Homepage

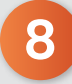

## Tata Cara Top Up Tabungan Haji iB di M-Syariah

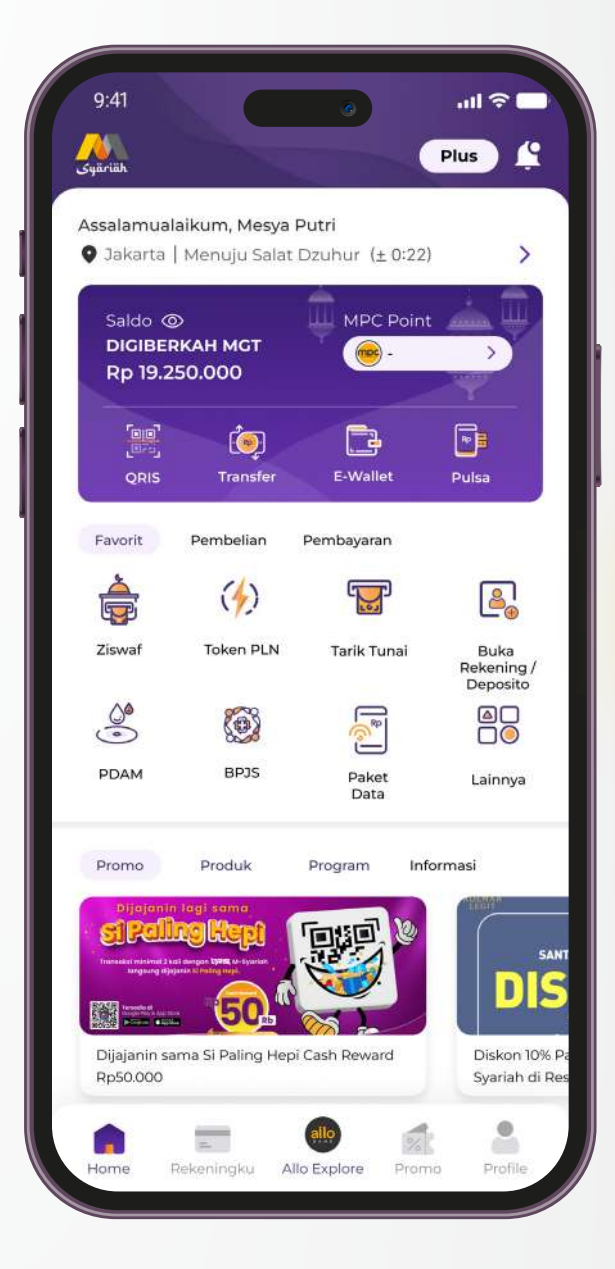

0

Pilin *icon* transfer pada halaman *homepage* aplikasi M-Syariah.

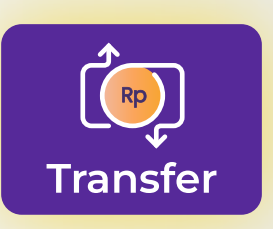

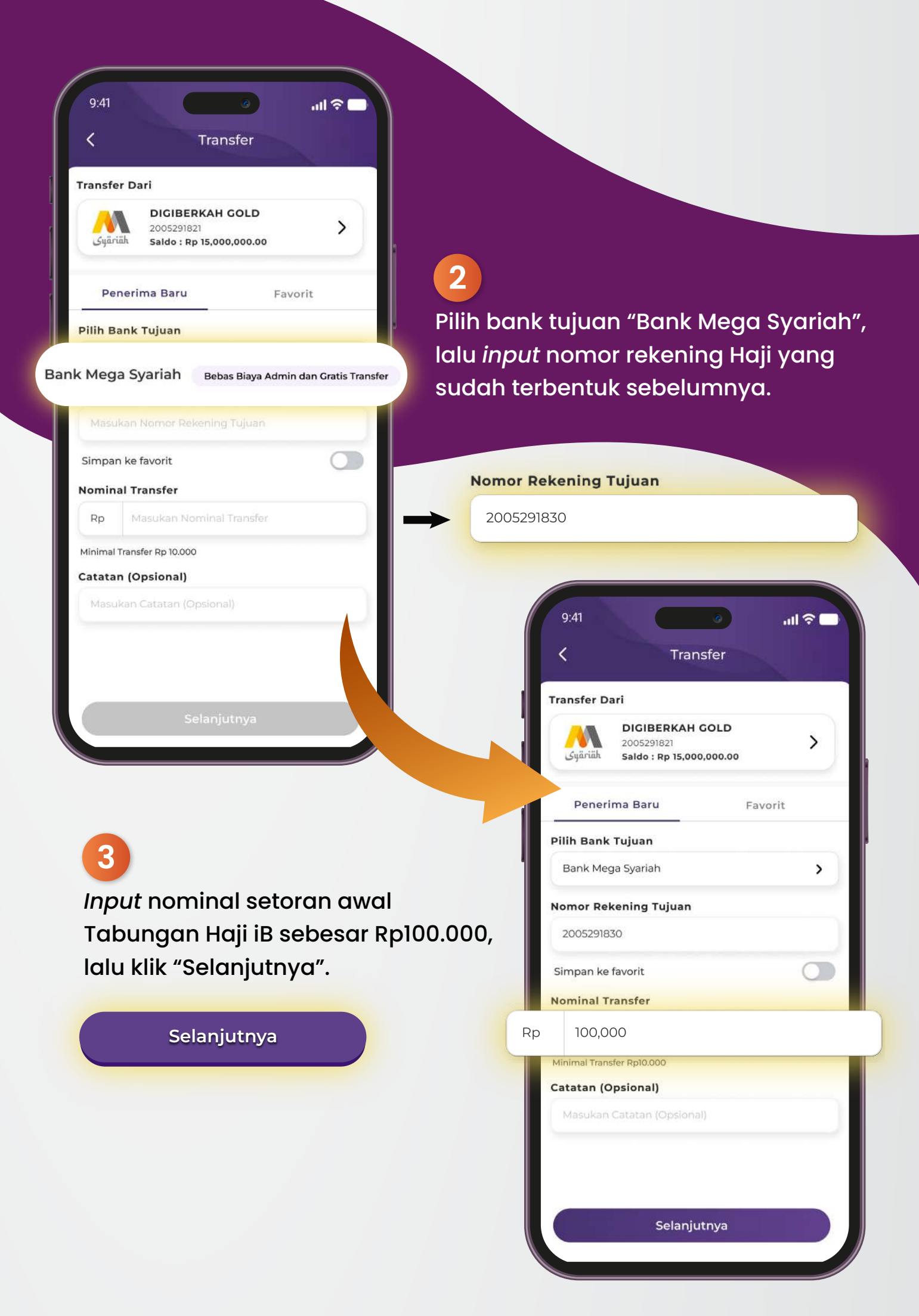

| <          | Kon                                         | firmasi              |          |
|------------|---------------------------------------------|----------------------|----------|
| Trans      | sfer dari                                   |                      |          |
| ٢          | Mesya Putri<br>Bank Mega Syari              | ah - 2005291821      |          |
| Kirin      | n ke                                        |                      |          |
|            | <mark>Mesya Putri</mark><br>Bank Mega Syari | iah - 2005291830     |          |
| Nomin      | al Transfer                                 | Rp 100               | 0,000.00 |
| Admin      |                                             |                      | Rp (     |
| Total T    | ransfer                                     | Rp 100               | ,000.00  |
| <b>1</b> P | astikan data yang And                       | da masukan sudah ber | ar       |
|            |                                             |                      |          |
|            |                                             |                      |          |

5

*Input* PIN M-Syariah Anda. Lalu tunggu sebentar hingga muncul halaman "Transfer Berhasil".

Sistem akan menampilkan "Halaman Konfirmasi", lalu klik "Transfer".

4

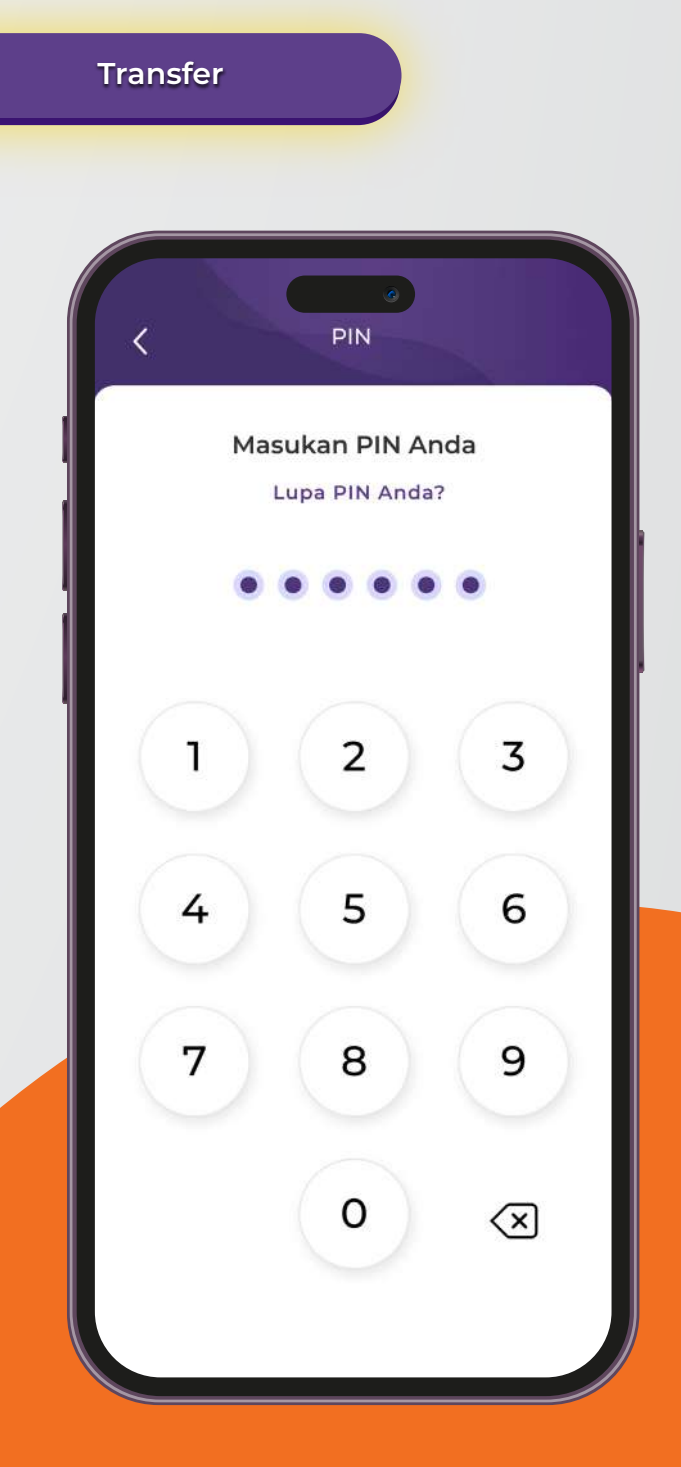

### Alhamdulillah, top up Tabungan Haji iB telah berhasil.

6

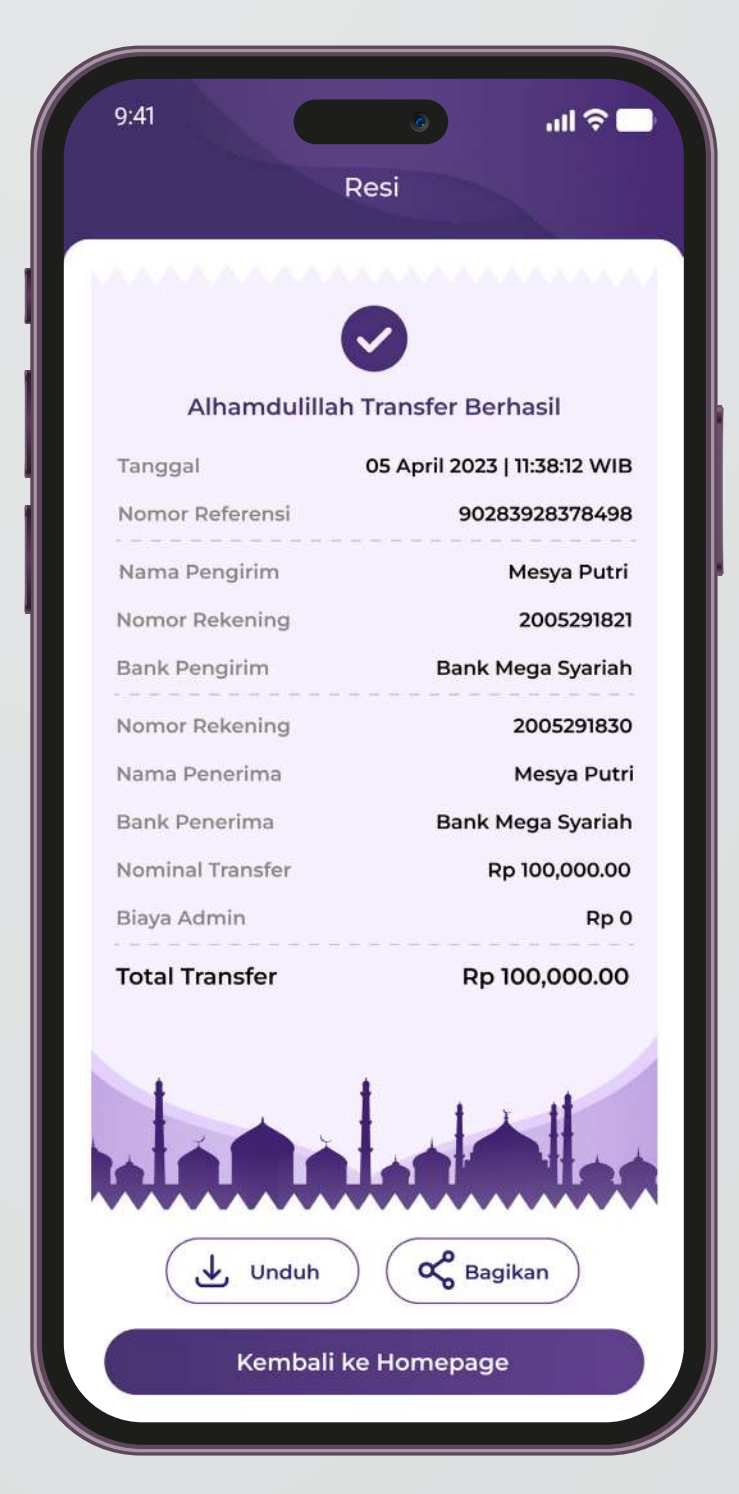

Mega Syariah Call (021) 2985 2222 www.megasyariah.co.id